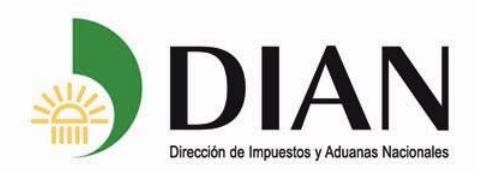

Solución Informática de Gestión de Talento Humano **Mi Portal: Autonomía con Tecnología Certificación de Tiempo de Servicios y Sueldo** Versión 1.0

Subdirección de Gestión de Personal

Colombia, un compromiso que no podemos evadir.

www.dian.gov.co 07-07-2014 - Pág. 1 de 7

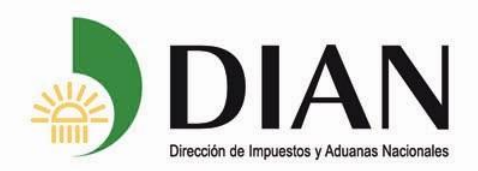

## Introducción

Este Instructivo describe la forma de generar la **Certificación de Tiempo de Servicios y Sueldo** a través de Mi Portal.

Atendiendo lo establecido en el artículo 12 del Decreto-Ley 2150 de 1995, sobre uso de firma mecánicas y lo dispuestos en la Resolución 152 del 21 de julio de 2014, las **certificaciones de tiempo de servicio y sueldo** de los funcionarios de la UAE-DIAN que se impriman a través de Mi Portal, llevaran la firma mecánica de la Subdirectora de Gestión de Personal.

En los eventos en que no sea posible ingresar al portal o la opción de certificaciones no se encuentre activa, las certificaciones de tiempo de servicios y sueldo deben ser solicitadas haciendo uso del formato establecido para la solicitud de certificaciones, el cual deberá ser presentado en el área de personal de la Dirección Seccional o en la Subdirección de Gestión de Personal, para los funcionarios ubicados en el Nivel Central. En estos casos la certificación será expedida con forme a los procedimientos actuales existentes.

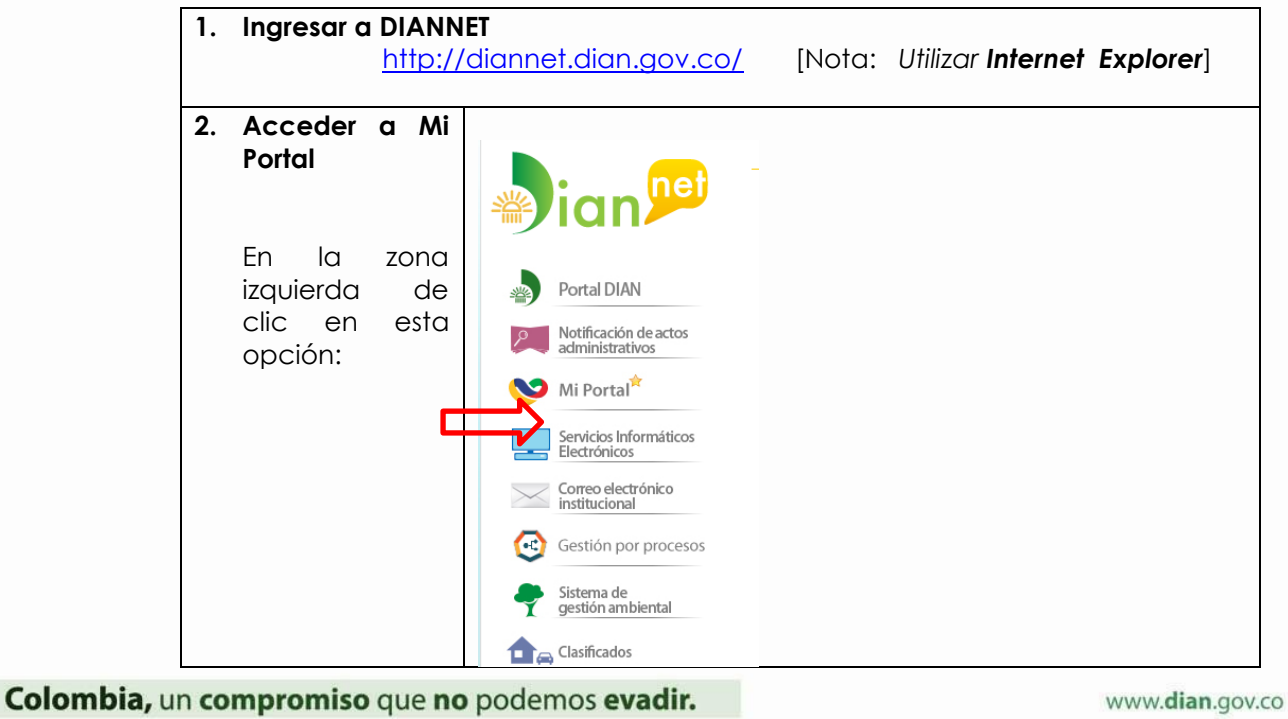

## 1 Ingreso al Portal

www.dian.gov.co 07-07-2014 - Pág. 2 de 7

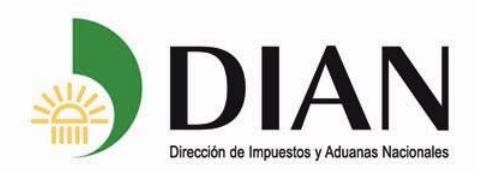

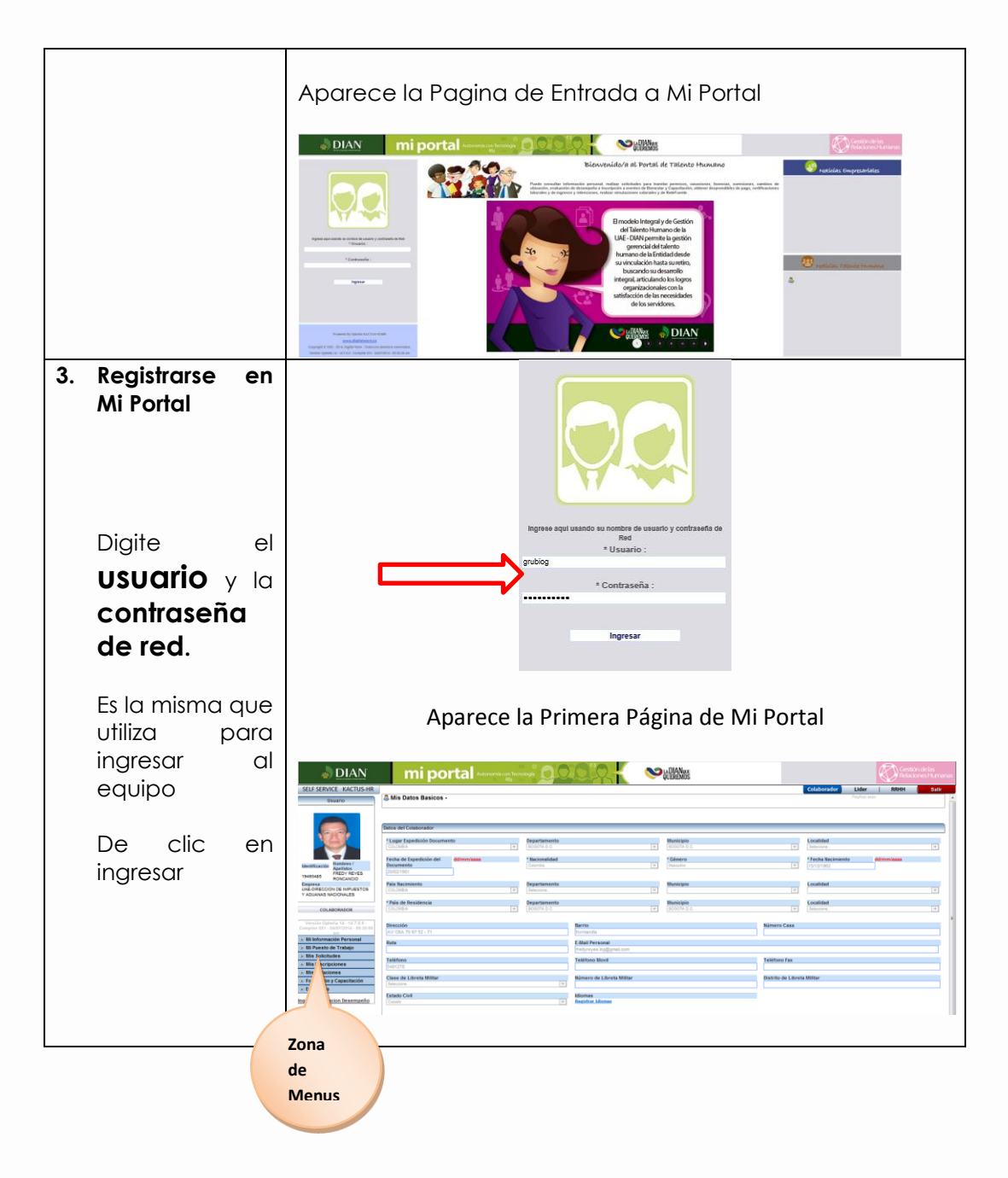

## 2 Generar CERTIFICACIÓN DE TIEMPO DE SERVICIOS Y SUELDO

Colombia, un compromiso que no podemos evadir.

www.dian.gov.co 07-07-2014 - Pág. 3 de 7

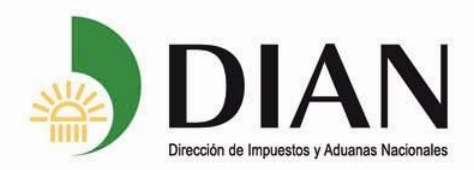

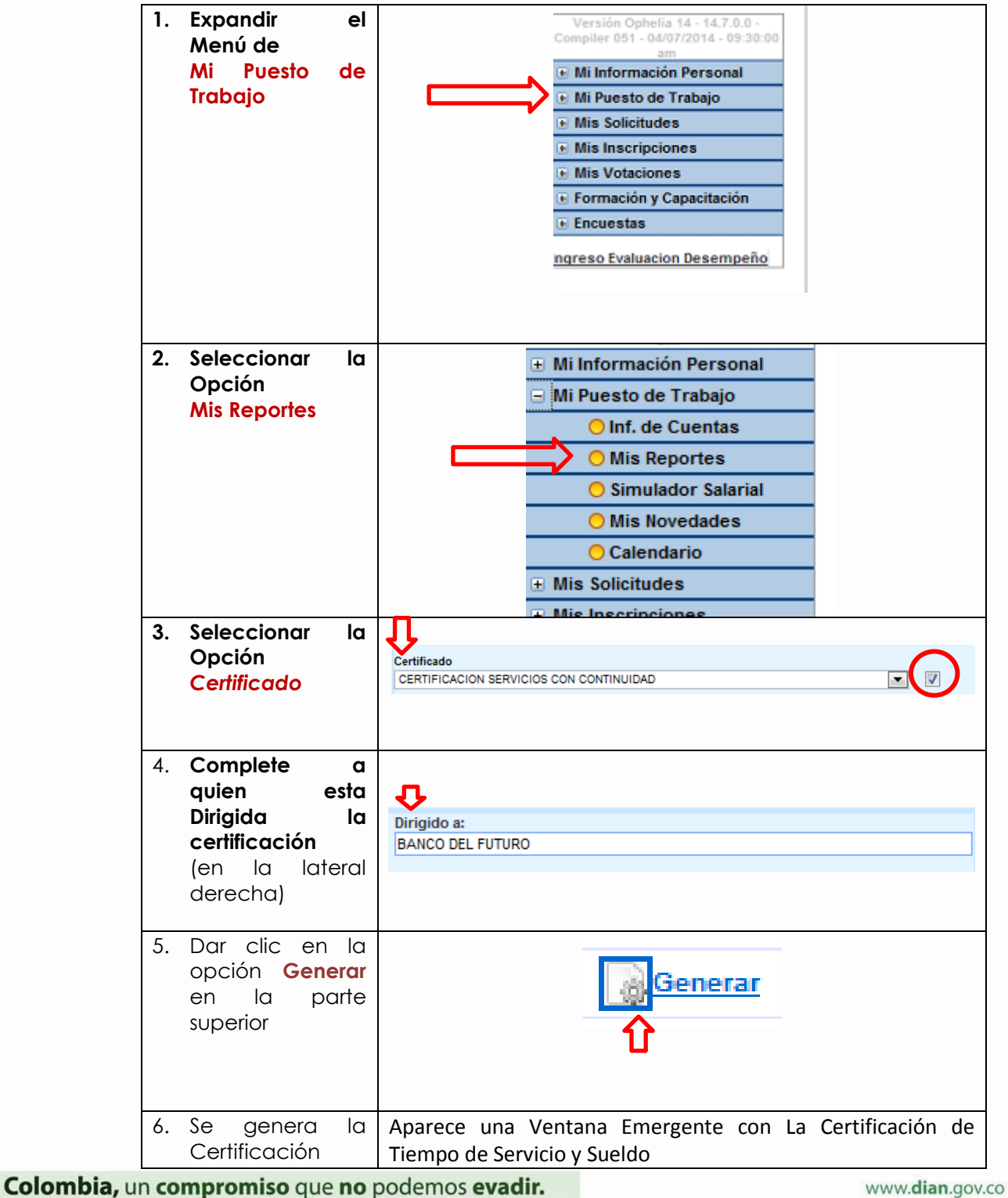

07-07-2014 - Pág. 4 de 7

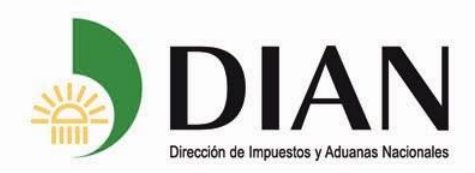

|                         | Certificacion 1 Windows internet explorer proporcionado por UAN                                                                                                    |
|-------------------------|----------------------------------------------------------------------------------------------------|
|                         |                                                                                                    |
|                         | www.dian.gov.co                                                                                                    |
|                         | LA SUBDIRECTORA DE GESTION DE PERSONAL DE LA<br>DIAN-PARALELO MAYO<br>NIT: 800197268                                                                                        |
|                         | CERTIFICA QUE:                                                                                                    |
|                         | El(ia) servidor(a) público(a) F, " , " , " ,                                                                                                    |
|                         | Sus ingresos corresponden a los siguientes conceptos :<br>CONCEPTO VALOR<br>SUELDO \$                                                                                       |
|                         | La presente se explde a solicitud del interesado en Bogotá, D.C., a los 06 días del mes de agosto de 2014 con destini<br>BANCO DEL FUTURO.                                  |
|                         | De conformidad con el Decreto 2150 de 1995 y la Resolución 152 del 21 de julio de 2014, la firma mecánica aquí plasn<br>tiene plena validez para todos los efectos legales. |
|                         |                                                                                                    |
|                         |                                                                                                    |
|                         | Si no Aparece la certificación verifique que el explorador de                                                                                                    |
|                         | internet no tenga bloqueadas las ventanas emergentes.                                                                                                    |
| 7. Imprimir La          |                                                                                                    |
| Certificación           |                                                                                                    |
|                         |                                                                                                    |
| Utilice el botón de     |                                                                                                    |
| Impresora para          |                                                                                                    |
| imprimir                |                                                                                                    |
| certificación           |                                                                                                    |
|                         |                                                                                                    |
|                         |                                                                                                    |
| 8. Cerrar la<br>Ventana |                                                                                                    |
|                         |                                                                                                    |
|                         |                                                                                                    |
|                         |                                                                                                    |

Colombia, un compromiso que no podemos evadir.

www.dian.gov.co 07-07-2014 - Pág. 5 de 7

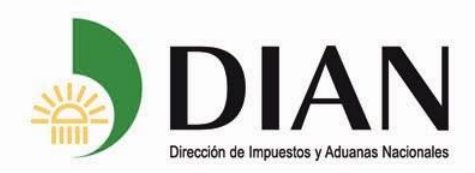

## 3 Solución a Errores Frecuentes

| Evento                                                                                                    |                                      |
|----------------------------------------------------------------------------------------------------|--------------------------------------|
|                                                                                                    | Acción a tomar                       |
| 1. Error Ingresando a Mi Portal                                                                                                    |                                      |
| Al ingresar a Mi Portal aparece un mensaje qu<br>"El host no se puede resolver"                                                                                                    | e dice                               |
| El host no se puede resolver                                                                                                    | Ingresar usando Internet<br>Explorer |
| El host no se puede resolver. URL: http://diannet.gov.co/                                                                                                    |                                      |
| Politica de uso establecida por la DIAN<br>Resulución 444, 24 de entro de 2013<br>Subdreción de Teonologia de Información y Telecomunicaciones<br>Para solicitar asistencia técnica, por favor contactarse con el Punto Unico de Soluciones Tecnológicas (PST) ext. 10911 |                                      |
| Mensiaje peresdo 2014-07-09 18-43: 22 per OLAN-Proy<br>Hanila/S 0 Attoriums NT 6 1: WOTHAL Analetta/KUT/ST 76 (ODM): Like Gerlai Chemer/19 0 1729 112 Safar/ST 74                                                                                                    |                                      |

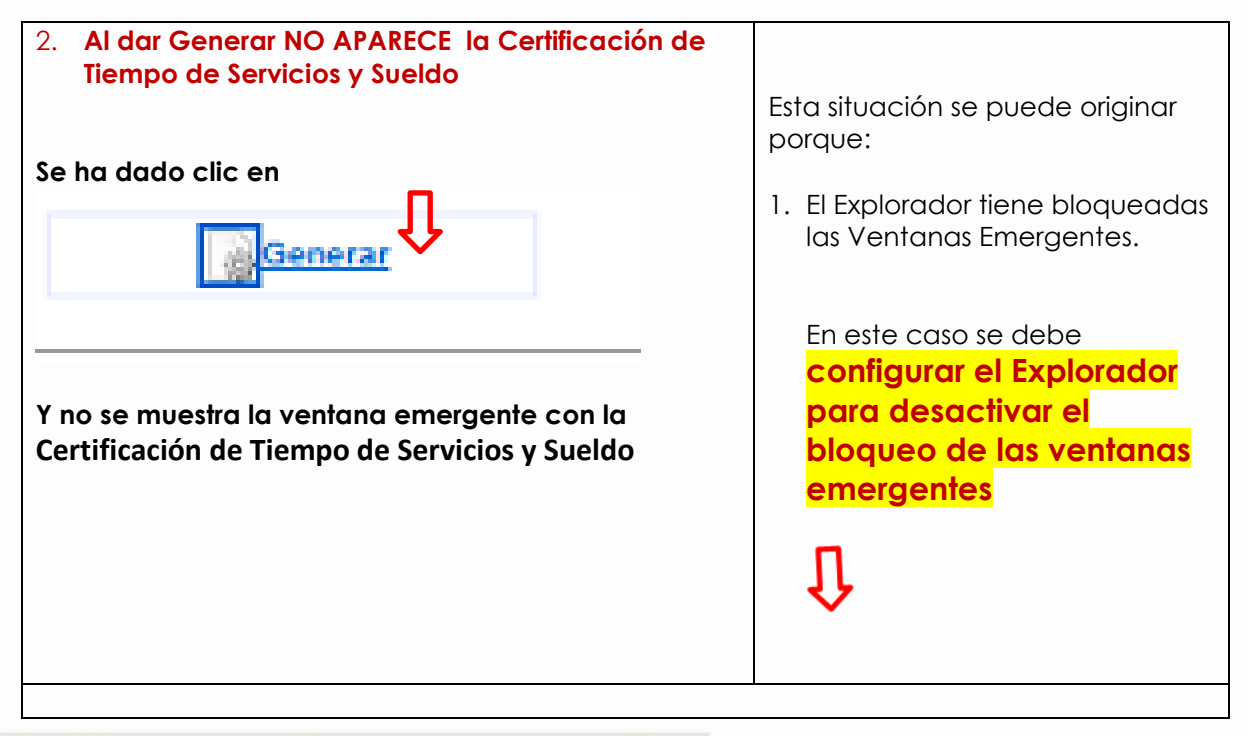

Colombia, un compromiso que no podemos evadir.

www.dian.gov.co 07-07-2014 - Pág. 6 de 7

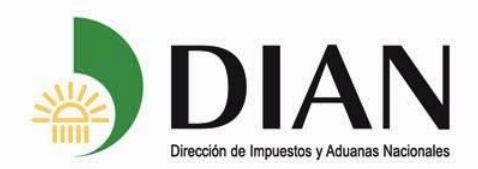

Para configurar el Explorador para desactivar el bloqueo de las ventanas emergentes, ingrese por la opción *Herramientas* en la barra del menú de administración de Internet Explorer:

| Eliminar el historial de exploración        | Ctrl+Mayús+Del |                                                      |
|---------------------------------------------|----------------|------------------------------------------------------|
| Exploración de InPrivate                    | Ctrl+Mayús+P   |                                                      |
| Protección de rastreo                       |                |                                                      |
| Filtrado ActiveX                            |                |                                                      |
| Diagnosticar problemas de conexión          |                |                                                      |
| Volver a abrir última sesión de Exploración |                |                                                      |
| Agregar sitio al menú Inicio                | -              |                                                      |
| Ver descargas                               | Ctrl+J         |                                                      |
| Bloqueador de elementos emergentes          |                | Desactivar el bloqueador de elementos emergentes     |
| Filtro SmartScreen                          | •              | Configuración del bloqueador de elementos emergentes |
| Administrar complementos                    | T              |                                                      |
| Vista da serveztibilidad                    |                |                                                      |

Colombia, un compromiso que no podemos evadir.

www.dian.gov.co 07-07-2014 - Pág. 7 de 7